## 1 登录统一身份认证平台(智慧校园)

网址: http://my.xzcit.cn

# 2 访问"业务中心"-"教务系统"

| ٢ | 徐州工業職業技術學院<br>XUZHOU COLLEGE OF INDUSTRIAL TECHNOLOGY | 个人中心 | 服务中心(业务中心)        |
|---|-------------------------------------------------------|------|-------------------|
| I | 学生应用                                                  |      | <b>き</b><br>移动学工業 |
|   |                                                       |      |                   |

# 3 访问"选课"-"自主选课"

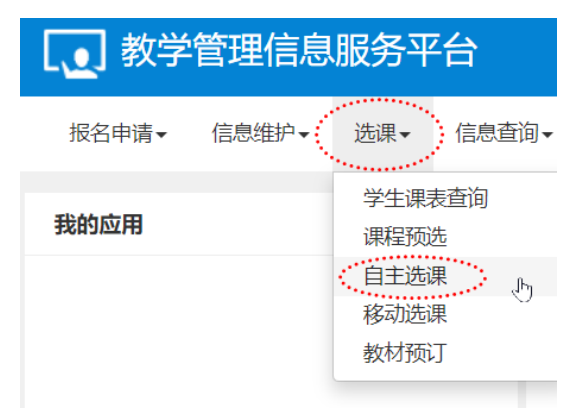

### 4 点击查询

| 自主选课 |                                |      |        |       |
|------|--------------------------------|------|--------|-------|
|      |                                |      | 点击"查询" |       |
|      | 可输入课程号/课程名称/教学班名称/教师姓名/教师工号查询! |      |        | 重询 重置 |
|      |                                | ○ 展开 |        |       |

# 5 切换不同课程性质

| 2004-0102-044-0-040 |      |      | -     | 00000 | 本学期选课要求总学分(不包括)最低 0 | 最高 200 本学期已选 | 学分 0.0 | 未选 | 重修未选 | 已选 |
|---------------------|------|------|-------|-------|---------------------|--------------|--------|----|------|----|
|                     | 限选课程 | 特殊课程 | 跨学院课程 |       | 点击切换不同课程性质的课程       |              |        |    |      |    |
| ·······             |      |      |       | 2     |                     |              |        |    |      |    |

【注】"特殊课程",表示"N选一"(如三选一、二选一等)类课程。

#### 6 课程较多时,"点击查看更多"显示更多可选课程 (91700102)影忱金页 = 1.0 子刀 - 秋子初二 | 数: I

1八元: 个人

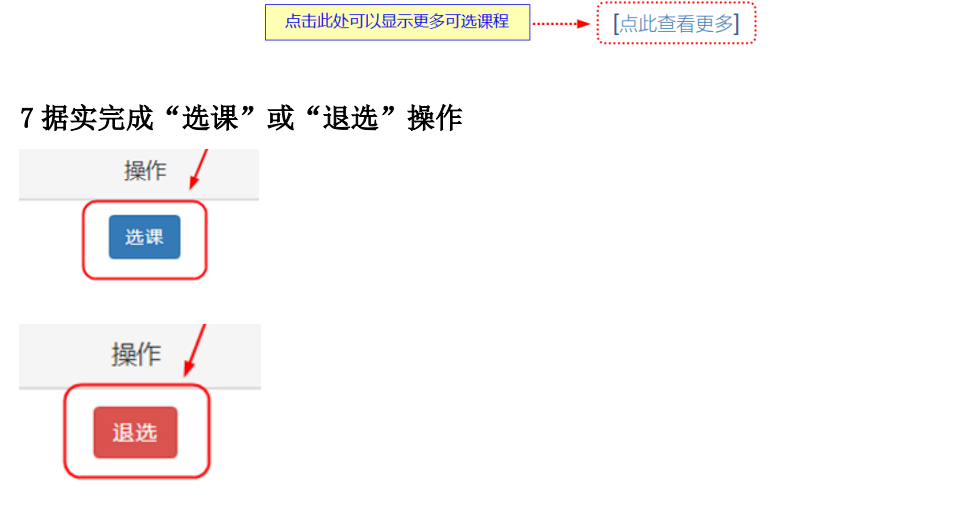

 $\odot$ 

【注】操作显示"禁选"表示选课未开放(即不在选课时间范围内)。

### 说明结束 ###